2023年"中银杯"四川省职业院校技能大赛(高职组)

# "数控机床装调与技术改造"赛项

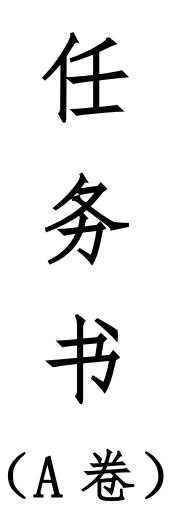

(总时间:3小时)

场次:

工位号:

## 一、选手须知

#### 请各位选手赛前务必仔细研读

1. 本任务书总分为100分,考试时间为3小时。

选手在实操过程中应该遵守竞赛规则和安全守则,确保人身和设备安
 全。如有违反,则按照相关规定在考试的总成绩中扣除相应分值。

3. 记录表中数据用黑色水笔填写, 表中数据文字涂改后无效。

4. 考试过程中考生不得使用自带 U 盘及其它移动设备拷贝相关文件。

5. 禁止使用相机及手机对试题进行拍照, 否则取消考试资格。

6. 选手签字一律按照第二次抽签拿到的号码签字,不得实名签字。

7. 本任务书 16 页。如有缺页,请立即与裁判联系。

#### 二、赛卷说明

 在比赛过程中需按照任务书的要求完成,需要填写的测量数据、参数修 改位和修改值、绘制的图等,应按照任务书要求填入相应的表格中。

2. 每一项任务完成后,均需请裁判及时验收任务完成成果。

3. 选手在任务一: 主轴加装改造的精度检测环节中, 在记录检测数据时, 应向裁判示意, 并经裁判确认方为有效。

4. 选手在任务二:数控机床故障诊断和排除环节中,完成自己所能排除的机床故障后,在指定表格中填写"故障现象(报警号等)"、"故障原因"、"排除方法",并仅有一次机会请求向裁判员验证,在裁判员的监督下,验证所完成的故障排除情况。选手可提出放弃故障排除,并请裁判和技术支持人员清除所有故障,恢复机床正常运行,此时只能一次性地清除所有非排除的故障,每一个未排除的故障倒扣0.5分。

5. 选手在任务四:加工中心功能开发任务完成后,向裁判示意功能验证,可以几个模块的功能一起验证,也可每完成一个功能块申请一次验证,验证后由裁判确认完成有效。任务五项目按步骤评分,选手如果仅完成部分内容,应向裁判申请步骤验证,并按照评分标准给予完成部分的分值。

1

6. 本任务书包括六项技术内容, 配分如下:

- 任务一: 主轴加装改造(15分)。
- 任务二: 数控机床故障诊断和排除(20分)。
- 任务三: 手夹和平口钳安装与调试 (5分)。
- 任务四:加工中心功能开发(20分)
- 任务五:加工联调与验证(30分)
- 任务六:职业素养和安全意识(10分)。
- 三、实操工作任务

注意: 数控系统 IP 固定为: 172.18.120.13; 机器人 IP 固定为 172.18.120.14; 电脑 IP 已设定完成; 以上 IP 均无需修改。

任务一: 主轴加装改造(15分)

题目: 主轴的装配、检测与调整。

本任务共分六个项目(参见下图)。

①工件准备与清洁;

②主轴轴承安装;

③主轴轴承回转精度调整;

④前后轴承锁紧螺母锁紧;

⑤实测主轴套筒端面到主轴套隔台的长度 K1 值,实测叠加放置高度 K2 值,实测主轴前端盖凹台深度数值 H,计算主轴前端盖压紧量 A,以及检测主轴锥孔跳动值△s;

⑥机械主轴与主轴测试台对接安装。

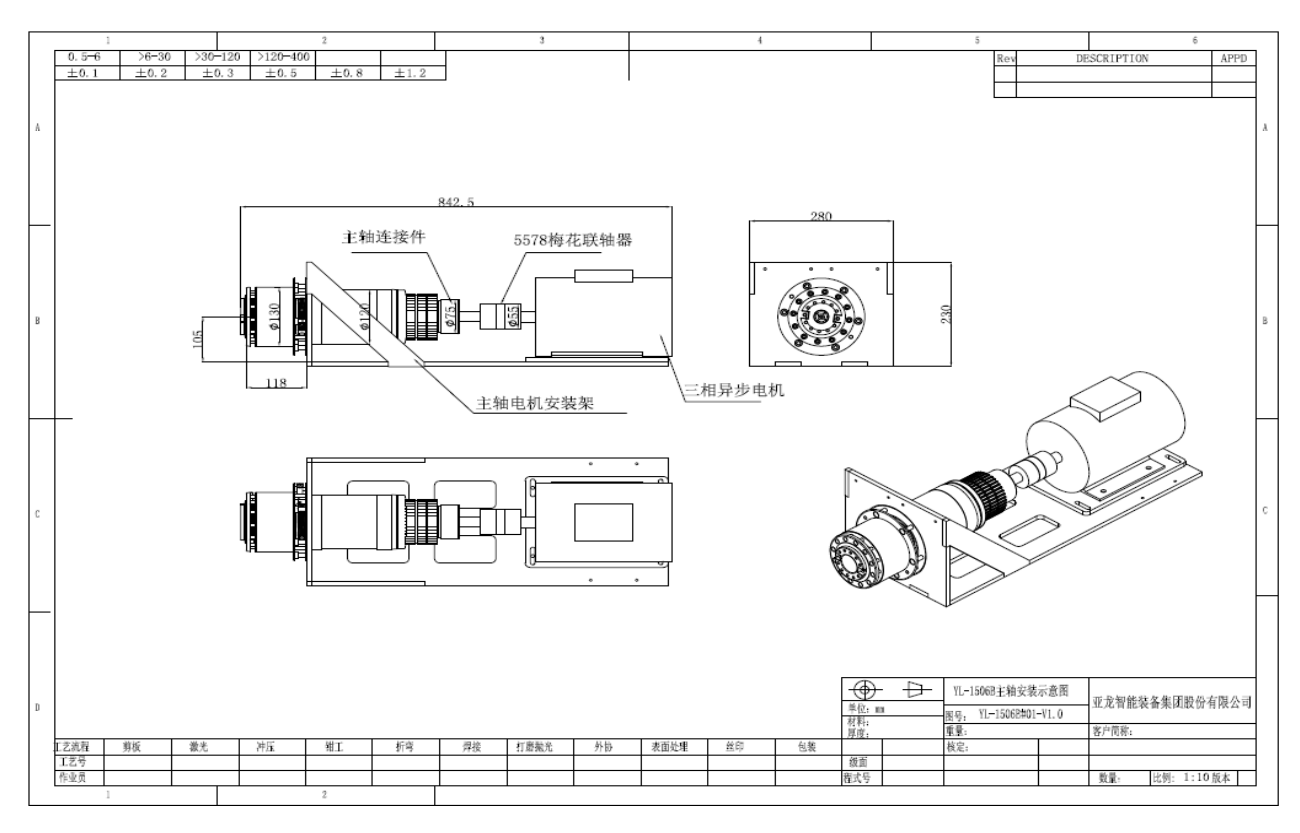

完成过程中的相关数据记入表 1-1 中,请裁判验收各个项目任务的完成成 果。所涉主轴总装图及其主轴零件明细表由赛场提供。

| 序号          | 项目内容                                                                                                    |
|-------------|----------------------------------------------------------------------------------------------------|
| 项目一<br>(1分) | 工件准备与清洁。在零件摆放区的主轴零部件进行清点、核对,并按照正确的<br>工艺步骤清洁,按照安装工艺步骤将零部件整齐码放到装配区,如发现零部件<br>上有毛刺,按照正确的工艺方法去除毛刺。                              |
| 项目二<br>(2分) | 前主轴轴承安装:根据主轴安装工艺要求安装主轴轴承,正确选择轴承安装方向,轴承组对形式正确。(请裁判签字确认):<br>测量并调整外圆与主轴同心=mm。                                                  |
| 项目三<br>(2分) | 主轴轴承回转精度调整:测量和调整前轴承外环与主轴后轴承轴径接触外圆之间回转跳动,选手将测量结果填入下式(请裁判签字确认):<br>△r=mm,<br>检验前轴承外环端面跳动<br>△a=mm                              |
| 项目四<br>(1分) | 前后轴承锁紧螺母锁紧。选手确认轴承系轴向预紧完成后,请填写如下数据,<br>在力矩扳手调至前轴承预紧力矩值时,选手调整力矩扳手的大小<br>(请裁判签字确认):<br>前轴承=Nm<br>后轴承=Nm                         |
| 项目五<br>(5分) | 用深度尺实测主轴套筒端面到主轴套隔台的长度 K1 值,选手记录以下数据         (请裁判签字确认):         K1=mm         K1 <sub>1</sub> =mm         K1 <sub>2</sub> =mm |

表 1-1:主轴加装改造事项及记录

| 序号          | 项目内容                                                                                                    |
|-------------|----------------------------------------------------------------------------------------------------|
| 序号          | 项目内容         K1_a=mm         x测叠加放置高度 K2 值,选手记录以下数据(请裁判签字确认):         K2=mm         K2_a=mm         K2_a=mm         x2_a=mm         K2_a=mm         K2_a=mm         K1_a=mm         H=mm         H_a=mm         H_a=mm         H_a=mm         H_a=mm                                                                                                    |
|             | H <sub>n</sub> =mm<br>按照工艺要求计算主轴前端盖压紧量 A=K2-K1-H:<br>A=mm<br>检测主轴单锥孔跳动△s,选手记录以下数据(请裁判签字确认):                                                                                                    |
|             | mm                                                                                                    |
| 项目六<br>(4分) | 女衣加住:         S1-将主轴安装在赛场提供的主轴测试架上;         S2-安装交流异步电动机于电机座上;         S3-预装弹性联轴节(对接两轴);         S4-调整交流异步电机轴与主轴传动芯轴的同轴度;         S5-锁紧联轴节;         S6-安装安全防护罩。         要求:         1) 机械主轴在测试台上应调整至主轴中心线与电机轴中         公线同轴,联轴节安装规范。         2) 调整电机轴与主轴传动芯轴同轴,选手采用百分表或         千分表检测。记录实测数据,(请裁判签字确认):         电机轴与主轴轴芯同轴度:        mm         (<<0.2mm得4分,0.2 <x<0.4mm得2分,>0.4mm不得分)         3) 异步电机安装时提供 0.02mm 和 0.04mm 铜皮做调整         垫。         4) 上述每完成一步均应协助裁判员检测、确认。         5) 电机轴与主轴轴芯同轴度测出数值&gt;0.5mm 时,不允许         带电旋转。         6) 安全防护罩安装合格后,方可通电检查。</x<0.4mm得2分,> |

## 任务二: 数控机床故障诊断和排除(20分)

故障排查涉及立式加工中心技术指标、系统参数、伺服参数及 PLC 程序, 最终以解除报警、准确实现功能动作为完成任务。

要求:

1. 根据表 2-1 第三列"技术指标检验标准",排除故障现象。

将每一个已排除故障的现象、故障原因及修正参数写入表 2-2:数控机床维修记录表中,并向裁判报告,请求裁判签字确认故障排除的工作成果。
 当申请裁判和技术人员恢复机床时,每一个未排除的故障倒扣 0.5 分。

 选手不得全部清除数控系统数据和梯形图。一经发现,按要求排除全部 故障的情形计分。

| 序号 | 检查事项     | 技术指标检验标准                           |
|----|----------|------------------------------------|
| 1  | 急停检查     | 急停按钮起作用                            |
| 2  | 伺服驱动检查   | 解除伺服报警                             |
| 2  | 进给伺服移动无报 | X/Y/Z 轴显示正常,在 JOG 方式和录入方式下,倍率 100% |
| ა  | 藝        | 移动各轴,能正常移动无报警                      |
| 1  | 何服移动亡向正确 | X/Y/Z 轴在 JOG 方式下+/-移动确认轴运动方向符合立式数  |
| 4  | 问瓜侈幼力问止朔 | 控铣床相关坐标定义标准。                       |
| 5  | 进给轴软/硬限位 | 检测各轴运行范围符合该机床行程规格且限位有效             |
| 6  | 从标轴移动准确  | 检测手轮或 MDI 方式下进给轴移动的实际距离与显示数值       |
| 0  | 生你抽秽幼稚娴  | 相等(需要使用百分表进行演示)                    |
| 7  | 进给轴倍率修调正 | 在 JOG (手动)和 MDI 方式下移动进给轴,调整倍率开     |
| 1  | 确        | 关,轴按照指定倍率移动                        |
| 8  | 手轮方式下轴选正 | 在手轮方式下, 切换手轮轴选开关信号, 能够正确选择相        |
| 0  | 确        | 应的坐标轴,实现 X/Y/Z 轴移动。                |
| a  | 手轮方式下倍率正 | 在手轮方式下,切换手轮倍率信号,移动 X/Y/Z 轴,能够      |
| 5  | 确        | 正确实现相应的倍率。                         |
| 10 | 进给轴伺服驱动性 | 通过伺服伏化 观察周图形误差有明显改差                |
| 10 | 能匹配      |                                    |
| 11 | 主轴的启动和停止 | 在 IOG (手动)和 MDI 方式下,能够启动和停止主轴。     |
| 11 | 正常       |                                    |
| 12 | 主轴定向准确   | 在 MDI 方式下,执行 M19,主轴准停准确。           |
| 13 | 主轴旋转方向正确 | 在 MDI 方式下,执行 M03 S 50 检查主轴的旋转方向正确  |
| 14 | 主轴速度和倍率正 | 在 MDI 方式下,执行 M03 S300 检查主轴的旋转速度和各  |
| 11 | 确        | 档倍率正确                              |
| 15 | 机床操作面板功能 | 检查机床操作面板各按键、旋钮、指示灯功能正常             |
| 10 | 正常       | (工作选择方式、循环启动、进给暂停、单段、跳段)           |

表 2-1 故障检查事项

| 表 2-2 | 数控机床维修记录表 |
|-------|-----------|
|       |           |

| 序号 | 故障现象 | 处理方案             | 学生<br>签字 | 裁判<br>签字 |
|----|------|------------------|----------|----------|
|    |      | 原因               |          |          |
| 1  |      | 解决方法             |          |          |
|    |      | 已排除()未排除()申请排除() |          |          |
|    |      | 原因               |          |          |
| 2  |      | 解决方法             |          |          |
|    |      | 已排除()未排除()申请排除() |          |          |
|    |      | 原因               |          |          |
| 3  |      | 解决方法             |          |          |
|    |      | 已排除()未排除()申请排除() |          |          |
|    |      | 原因               |          |          |
| 4  |      | 解决方法             |          |          |
|    |      | 已排除()未排除()申请排除() |          |          |
|    |      | 原因               |          |          |
| 5  |      | 解决方法             |          |          |
|    |      | 已排除()未排除()申请排除() |          |          |
|    |      | 原因               |          |          |
| 6  |      | 解决方法             |          |          |
|    |      | 已排除()未排除()申请排除() |          |          |
|    |      | 原因               |          |          |
| 7  |      | 解决方法             |          |          |
|    |      | 已排除()未排除()申请排除() |          |          |
|    |      | 原因               |          |          |
| 8  |      | 解决方法             |          |          |
|    |      | 已排除()未排除()申请排除() |          |          |
|    |      | 原因               |          |          |
| 9  |      | 解决方法             |          |          |
|    |      | 已排除()未排除()申请排除() |          |          |
|    |      | 原因               |          |          |
| 10 |      | 解决方法             |          |          |
|    |      | 已排除()未排除()申请排除() |          |          |
|    |      | 原因               |          |          |
| 11 |      | 解决方法             |          |          |
|    |      | 已排除()未排除()申请排除() |          |          |
|    |      | 原因               |          |          |
| 12 |      | 解决方法             |          |          |
|    |      | 已排除()未排除()申请排除() | <br>     |          |
|    |      | 原因               |          |          |
| 13 |      | 解决方法             |          |          |
|    |      | 已排除()未排除()申请排除() |          |          |

| 序号 | 故障现象             |              | 处理方案         | 学生<br>签字 | 裁判<br>签字 |
|----|------------------|--------------|--------------|----------|----------|
|    |                  | 原因           |              |          |          |
| 14 |                  | 解决方法         |              |          |          |
|    |                  | 已排除()未排除     | ()申请排除()     |          |          |
|    |                  | 原因           |              |          |          |
| 15 |                  | 解决方法         |              |          |          |
|    | 已排除()未排除()申请排除() |              |              |          |          |
|    |                  | <u></u><br>八 | <del>і</del> | 20 分     |          |

# 任务三: 手夹和平口钳安装与调试 (5分)

根据赛场提供的电磁阀、气管及传感器,完成表 3-1 中任务,①手夹和机 床平口钳安装与调试;②机器人手夹功能验证。

| 表 3-1 手爪和平口钳功能验证事项 |  |
|--------------------|--|
|--------------------|--|

| 序号 | 项目    | 项目内容                                     |
|----|-------|------------------------------------------|
| 1  | 手夹和平口 | 在加工中心上安装平口钳,调整合适气压 (0.5-0.6Mpa)。         |
| 2  | 钳安装与调 |                                          |
| 3  | 试     | 在 MDI 状态下,使用 M72 控制机床平口钳松开, M73 控制平口钳夹紧。 |
| 4  | 机器人气爪 | 机器人输出 RO[2]=ON 气爪松开                      |
| 5  | 功能验证  | 机器人输出 RO[3]=ON 气爪夹紧                      |

#### 任务四: 机床功能开发(20分)

根据赛项提供的测头、主轴部件。利用机床数控系统,完成:①智能制造 工件测头;②开通模拟主轴功能、主轴单元通电空载测试;③ PC 机与 CNC 互 联互通;④完成指定功能的开发。

#### 4-1. 加装智能制造工件测头(6分)

根据所提供的测头,按照表 5-1 工件测头加装项目表中第三列要求,完成 各项任务。每一个项目任务完成后均需请裁判验收任务完成成果。

| 序号 | 项目          | 要求                                                          |
|----|-------------|-------------------------------------------------------------|
| 1  | 放置测头<br>接收器 | 将测头接收器固定于电气柜顶部合适位置                                          |
| 2  | 测头电气<br>连接  | 1) 连接测头接收器电源线。<br>2) 连接"工件测头开启"信号线至 PLC 输出点 Y10.7, 并在 PLC 中 |

表 4-1 加装智能制造工件测头事项

| 序号 | 项目         | 要求                                                                                                    |
|----|------------|----------------------------------------------------------------------------------------------------|
|    |            | 编辑 M88 开启测头/M89 关闭测头的梯形图。<br>连接"测头状态"信号线至数控系统测量输入点 X11.7<br>4)在 MDI 下开启测头,输入测量信号测试指令"G91G31X50F50",                                                                                                    |
|    |            | 待机床运动后,用手触碰测头测针,以模仿机床碰到了测针,观察机床<br>能否正确地停止。                                                                                                    |
| 3  | 测针对中<br>调整 | 利用百分表或千分表调整测针圆跳动,使之不超 0.03mm。<br>记录测量值(请裁判当场确认)。                                                                                                    |
| 4  | 测头径向<br>标定 | <ol> <li>1)用磁铁固定或利用工作台上的台钳轻夹自备环规,保持上表面平<br/>行工作台面。</li> <li>2)将测头装至机床主轴,并手动定位至环规大约中心位置,测球低<br/>于环规上表面。</li> <li>3)M88;(测头开启代码)</li> <li>4)MDI编写并执行测头标定宏程序:<br/>G65P9901M102.D;<br/>D:环规准确直径;标定结果位于:#500,#501,#502,#503。</li> <li>5)M89;(测头关闭代码)</li> </ol> |
| 5  | 环规直径<br>测量 | <ul> <li>同上1、2步骤。</li> <li>3) M88; (测头开启代码)</li> <li>4) MDI 下执行 G65P9901M2.D_。</li> <li>D:环规准确直径。</li> <li>注: #100 存储环规直径测量值。</li> <li>并将环规直径值存储到#610,编写#610=#100并执行。</li> <li>5) M89; (测头关闭代码)</li> </ul>                                                 |

#### 4-2 开通模拟主轴功能、主轴单元通电空载测试(4分)

根据任务二装配好的机械主轴和异步电机,在本节中根据赛场提供的变频器技术资料连接变频器,并通过机床 MDI 或操作面板备用键控制主轴旋转500rpm 进行测试。具体要求:①完成数控系统模拟接口→变频器→三相异步电机的硬件连接;②完成数控系统模拟接口功能开通(数控系统侧参数设置、PLC 编辑);③变频器参数设置。选手依据表 4-2,在任务完成过程中或任务完成后,请裁判验收任务成果。

| 序号 | 项目   | 项目内容               |
|----|------|--------------------|
| 1  |      | 系统模拟电压及信号线连接正确     |
| 2  | 变频器连 | 模拟主轴参数设置正确,模拟主轴被激活 |
| 3  | 接与调试 | 变频器通电及参数设置正确       |
| 4  |      | 主轴旋转成功             |

模拟主轴正转输出信号 Y12.0,模拟主轴反转输出信号 Y12.2。

#### 4-3. PC 机与 NC 互联互通(4分)

根据现场提供设备接口和以太网线,实现 PC 机与 CNC (数控系统)的连

8

接。系统与 PC 机联通中,要求检查在数控系统端操作,可将 PC 上的程序文件 复制到数控系统。选手在任务完成后,根据表 4-3,请裁判验收任务完成成 果。

数控系统 IP 固定为: 172.18.120.13; 机器人 IP 固定为 172.18.120.14; 电脑 IP 已设定完成: 以上 IP 均无需修改。

| 项目内容            | 调整结果 | 项目内容        |  |  |  |
|-----------------|------|-------------|--|--|--|
| PC 与 NC<br>互联互通 | 参数调整 | PC侧IP地址设置正确 |  |  |  |
|                 |      | NC侧IP地址设定正确 |  |  |  |
|                 |      | 数据线连接成功     |  |  |  |
|                 |      | NC 侧调用程序成功  |  |  |  |

表 4-3: PC 与 NC 互联互通事项

#### 4-4. 完成指定功能开发(6分)

利用富余的 M 指令,开发 PLC 程序,以及参数设置,实现:

(1) 通过 MDI 键盘输入 S 指令、M 指令控制主轴正/反转。

(2) 通过机床操作面板备用键(参照表 4-4)作为"主轴正转"、"主轴反 转"、"增速按钮"、"减速按钮"、"主轴停止",按下哪个键后,其对应的按钮 LED点亮,通过增速/减速按钮每按一次增/减速 10%。

(3) 模拟主轴指令推荐见表 4-5。

(4)选手根据表 4-6:完成指定功能开发(实现模拟主轴调速控制功能)后,请裁判验收任务完成成果。

| 新定义内容 | 在操作面板上定义 | 输入地址   | 输出地址   |
|-------|----------|--------|--------|
| 主轴正转  | K2       | R901.5 | R911.5 |
| 主轴反转  | К3       | R901.6 | R911.6 |
| 主轴停止  | K4       | R901.7 | R911.7 |
| 增速按钮  | 5        | R906.1 | R916.1 |
| 减速按钮  | 6        | R906.2 | R916.2 |

表 4-4 备用键对应的输入和输出地址

表 4-5 模拟主轴指令推荐

| 分类     | 正转/反转/主轴停   | 备注            |
|--------|-------------|---------------|
| 主轴指令   | M33/M34/M35 | 也可自行定义未用 M 代码 |
| 主轴速度指令 | S           |               |

| 序号 | 项目     | 项目内容                     |
|----|--------|--------------------------|
| 1  | PLC 编程 | MDI方式下执行主轴控制 M/S 代码,主轴旋转 |
| 2  |        | 主轴正转按钮/主轴反转按钮/LED 有效     |
| 3  |        | 增速按钮/减速按钮/ LED 有效        |
| 4  |        | 主轴停止按钮/LED 有效            |

表 4-6 完成指定功能开发(实现模拟主轴调速控制功能)事项

# 任务五:加工联调与验证(30分)

5-1. 运动精度检测——球杆仪检测圆轨迹运动精度(6分)

按照表 5-1 中第二列"检测项目"和第三列"要求",使用球杆仪对机床 指定位置按 GB17421.4 或 ISO230-4 标准要求测量 XY 平面圆度(假定机床温度 20℃,膨胀系数 11.7)。并填写和保存数据。

| 序号 | 检测项目                                                    | 检测内容                          | 设定数据(选手填<br>写)                                    | 裁判<br>签字 |
|----|---------------------------------------------------------|-------------------------------|---------------------------------------------------|----------|
| 1  | 编制 X-Y 平面测<br>试程序(可以借<br>鉴仪器帮助手册<br>中的已有程序),<br>并输入数控系统 | 半径: 100mm,<br>进给速度 1000mm/min |                                                   |          |
| 2  | 设定球杆仪测试<br>中心                                           | 在机床上建立测试程序的<br>坐标系原点          | 记录所设定坐标系<br>原点:<br>X:<br>Y:<br>Z:                 |          |
| 3  | 测试程序调试                                                  | 空运行测试程序                       |                                                   |          |
| 4  | 蓝牙连接调试                                                  | 将球杆仪与电脑连接起来                   |                                                   |          |
| 5  | 配置校准规                                                   | 配置校准规 30mm~100m<br>m中任意一种     | 校准规校准后球杆<br>仪实际长度:                                |          |
| 6  | 安装球杆仪并测<br>试                                            | 测量后存储测试报告到选<br>手文件夹           |                                                   |          |
| 7  | 按 GB17421-4 分<br>析圆度误差                                  |                               | 记录圆度误差值:<br>G (CW) 顺时针圆<br>度<br>G (CCW) 逆时针圆<br>度 |          |
| 8  | 给出该处 X-Y 平<br>面垂直度误差                                    |                               | 记录垂直度:                                            |          |

表 5-1: 运动精度检测事项

5-2. 编写相应 PMC,实现软件与机器人上下料流程同步(6分)

根据赛项提供的数字化虚拟制造仿真软件、机器人及控制系统、数控机床 编写相应 PMC,实现仿真软件与实际机器人上下料流程同步。数字化虚拟制造 仿真软件与系统互联地址见表 5-2。当机器人上下料流程运行时,仿真软件同 步实现以下功能(主要考核每个步骤开始动作同步,后续速率差别不作为考核 点):

初始状态:真实机床门关到位,真实平口钳夹紧,机器人上手爪已手动装配,虚拟仿真通讯成功。

(1) 机器人输出 DO[105],真实机床回到取放料位置,即Y轴、Z轴回到第
一参考点(G91 G28 YO ZO), X轴回到第二参考点(G30 XO)。此时虚拟仿真软件中毛坯开始出料(Y24.0);

(2)真实机器人移动到抓料位置,松开机器人手爪。虚拟仿真软件中机器人松开手爪并自动移动到传送抓料位置;

(3)真实机器人手爪夹紧,移动到机床上料位置,虚拟仿真软件中机器 人手爪夹紧,移动到机床上料位置;

(4) 真实机床安全门开, 虚拟仿真软件中安全门开;

(5) 真实数控机床平口钳松开,机器人移动到平口钳里放置毛坯,虚拟 仿真软件中的数控机床平口钳松开,机器人移动到平口钳位置放置毛坯;

(6) 真实机器人手爪松开, 虚拟仿真软件中机器人手爪松开;

(7) 真实数控机床的平口钳关,机器人移动到机床门外;虚拟仿真软件中的平口钳关,自动移出到机床外:

(8) 真实数控机床安全门关,程序运行,虚拟仿真软件中数控机床安全 门关,开始加工。

| 地址 | 含义          | 仿真→机床  | 地址 | 含义      | 机床→仿真  |
|----|-------------|--------|----|---------|--------|
| X2 | 机器人到达机床上料位置 | X24.0  | Y2 | 添加毛坯    | Y24. 0 |
| ХЗ | 机器人手爪到平口钳位置 | X24.1  | ¥5 | 机器人手爪松开 | Y24.1  |
| X4 | 毛坯出库到位      | X24. 2 | Y6 | 机床门打开   | Y24. 2 |

表 5-2 软件与系统互联地址

11

| 地址  | 含义            | 仿真→机床  | 地址  | 含义       | 机床→仿真  |
|-----|---------------|--------|-----|----------|--------|
| X5  | 机器人移动到传送带抓料位置 | X24.3  | ¥7  | 平口钳松开    | Y24. 3 |
| X9  | 机床启动加工        | X24.4  | Y8  | 机床加工完成信号 | Y24.4  |
| X10 | 机床门打开到位       | X24.5  | Y12 | 机器人手爪夹紧  | Y24. 5 |
| X11 | 机床门关闭到位       | X24.6  | Y13 | 机床门关闭    | Y24. 6 |
| X12 | 平口钳松开到位       | X24.7  | Y14 | 平口钳夹紧    | Y24. 7 |
| X13 | 平口钳夹紧到位       | X25. 0 |     |          |        |
| X16 | 移动到成品放置位置     | X25. 1 |     |          |        |

# 5-3 机器人上下料编程,手动运行(8分)。

根据表 5-3 提供的信号地址,示教编制机器人程序,实现机床在自动模式下,完成机器人上下料流程:

| CNC     | РМС               | 机器人      | PMC 虚拟  | ROBOT     | 10        |
|---------|-------------------|----------|---------|-----------|-----------|
| 机床门开到位1 | X9. 0             | דע[101]  | D701 0  | 快换        | RO[1]     |
| 机床门开到位2 | X9. 1             | D1[121]  | R701.0  | 手爪松开      | R0[2]     |
| 机床门关到位1 | X9.2              | [נפנ] דת | D701 9  | 手爪夹紧      | R0[3]     |
| 机床门关到位2 | X9.3              | D1[123]  | R701. Z | 喷嘴吹气      | R0[4]     |
| 加工完成信号  | F9.4, R701.4      | DI[124]  | R701.3  |           |           |
| 机床取放料到位 | F96.0,F94.1,F94.2 | DI[125]  | R701.4  |           |           |
| 机床门开    | Y8. 0             | DO[101]  | R700. 0 | 手爪松开到位    | RI[1]     |
| 机床门关    | Y8.1              | DO[102]  | R700. 1 | 手爪夹紧到位    | RI[2]     |
| 平口钳松开   | Y8.2              | DO[103]  | R700. 2 | 手爪在机器人末端  | RI[3]     |
| 平口钳夹紧   | Y8.3              | DO[104]  | R700.3  |           |           |
| 启动加工    | G7.2              | DO[105]  | R700.4  | DI 信旦拘重扔到 | 巴力描述      |
| 机器人在机床外 | 防干涉功能             | DO[106]  | R700. 5 | DI后亏均而以上  | 1. 八 代 1人 |

附表 5-3: 机器人应用功能开发信号表

(1)初始状态:立体库上有 A1、A2 工位均放置上毛坯,机床处于自动模式,机器人在安全位置,示教器模式为 ON,机器人控制柜模式为 T1 模式;

(2) 机器人自动去取手爪 (手动装夹,此项不得分,后续流程正常得分);

(3) 机器人从 A1 工位抓取毛坯 1;

(4) 机器人上料到机床平口钳中;

(5) 机床门关, 数控机床运行模拟加工程序(暂停10秒, G04 X10);

(6) 毛坯1模拟加工完成,机床门开;

(7) 机器人下料, 毛坯1放置到立体库 B1 工位;

- (8) 机器人从 A2 工位抓取毛坯 2;
- (9) 机器人上料到机床平口钳中;
- (10) 机床门关, 数控机床运行模拟加工程序(暂停10秒, GO4 X10);
- (11) 毛坯2模拟加工完成,机床门开;
- (12) 机器人下料, 毛坯2放置到立体库 B2 工位;
- (13) 机器人完成流程,自动放置手爪。

注意:调试好机器人程序后,请求裁判验证。此验证是一次性的,即一次 验证时出现安全性问题,立即停止 5-3 中的任务,进行最后的打分。

#### 5-4 加工程序编程(4分)。

选手依据 GB/T-20957.7-2007《精密加工试件》标准,按照赛项任务书的 图纸要求(图 5-1,该件毛坯为一块方料,其中 70×70×10 段为平口钳夹持部 位,事先已加工成形),在不使用刀具的情况下,编写零件的数控加工程序,程 序名为 01122,并在数控机床进行程序模拟运行,系统画面上中显示刀具轨迹 路线即可。

5-5 机器人上下料流程,自动运行(6分)。

(1)初始状态:立体库上有 A1、A2 工位均放置上毛坯,机床处于自动模式,机器人在安全位置,示教器模式为 0FF,机器人控制柜模式为 AUTO 模式;

(2)选手和裁判均退到安全区域,选手手拿示教器,如出现安全情况及时拍下急停。

(3) 按照 5-3 任务中第(2) 至(13) 项步骤运行,但第(5) 与第(10) 项为运行零件加工程序(01122)。

(4) 此验证是一次性的。

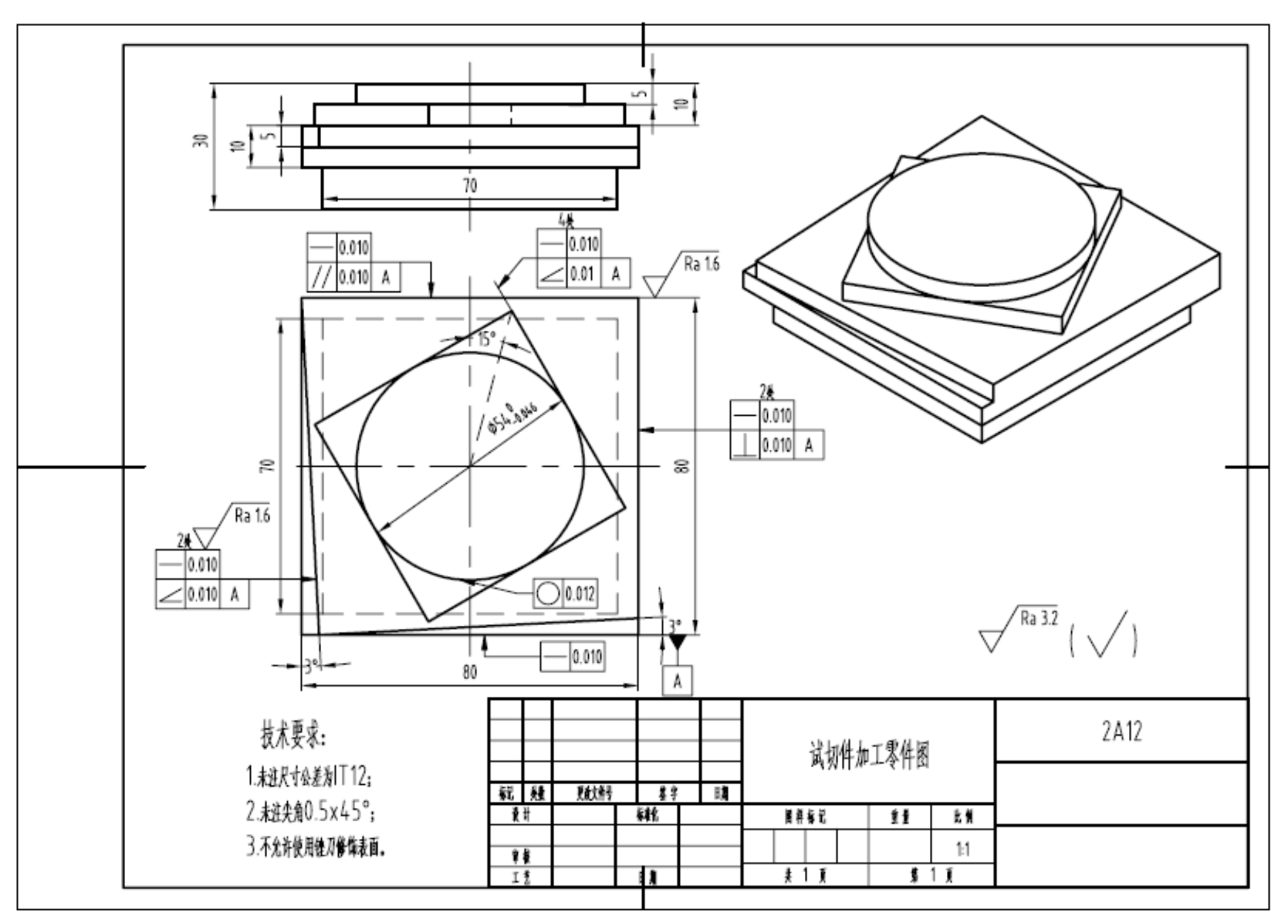

图 5-1 试切件图

# 六、职业素养和安全意识(10分)

本赛项专设职业素养和安全意识评价环节,用于评价选手在竞赛全程的职业素养水平和安全意识。选手参照表 6-1 中的要求执行。

| 序号 | 项目    | 要求                                                           |
|----|-------|--------------------------------------------------------------|
| 1  | 安全意识  | 着装、电工鞋及其他劳动防护得当、具有良好的安全意识及行为。                                |
| 2  | 遵守规范  | 操作过程中遵守标准和规范。                                                |
| 3  | 践行 5S | 工、量具码放整齐,保持工位清洁卫生,践行现场 5S 管理规范。                              |
| 4  | 和谐友善  | 参赛选手间和谐团结,善意对待其他选手。                                          |
| 5  | 诚信文明  | 在提出补时申请时,以及赛后向指导教师描述申诉事实时,不夸大不<br>扭曲事实。尊重裁判及其他赛场工作人员,言行举止文明。 |

表 6-1: 职业素养与安全意识事项